## Suppliers

Suppliers are used to track purchases and credits along with several other functions.

Adding a New Supplier

- 1. Select *Supplier, Information* (Alt + S, I) from the main drop-down menu.
- 2. Click **<New>**. (Alt + N)
- 3. Enter the supplier's information.
- 4. Click **<Save>**. (Alt + S)

#### Editing an Existing Supplier

- 1. Select *Supplier*, *Information* (Alt + S, I) from the main drop-down menu.
- 2. Select the supplier you want to edit.
- 3. Click **<Open>**. (Alt + O)
- 4. Edit the supplier's information.
- 5. Click  $\langle$ Save $\rangle$ . (Alt + S)

### IAP Interface (Internet AutoParts)

The IAP interface allows you price and order parts from suppliers who are integrated with IAP and transfer the data directly to *RepairWriter*.

- <u>Setup</u>
- Adding Part(s) from IAP to a Work Order (Part 1)
- Ordering Part(s) that have been Added (Part 2)
- Adding Labor Item(s) from IAP to a Work Order
- Ordering Part(s) for Inventory from IAP
- IAP Order Responses

#### Setup

| E-Order Informa     Compare Sea | <b>tion</b><br>rch Method | IAP ~            | Choose Color |
|---------------------------------|---------------------------|------------------|--------------|
| Program Group                   |                           | Username         |              |
| Partner Co.                     |                           | Password         |              |
| Store ID                        |                           | External Supplie | er ID        |
|                                 |                           | -                |              |

- 1. Open a supplier who integrates with IAP.
- 2. Select *IAP* from the *Method* drop-down under E-Order Information.
- 3. Enter the IAP *Program Group*, *Partner Company*, *Store ID*, *Username* and *Password* supplied by the supplier.
- 4. Click <Save>.

Adding Part(s) from IAP to a Work Order (Step 1)

- **Back**: Navigates to the previous window of the browser.
- 1. Open the *Parts* section of the selected work order.
- 2. Click <E-Order>.
- 3. Select the supplier if prompted & click <Select>. (Alt + S)
- 4. Navigate through the IAP interface to the parts.

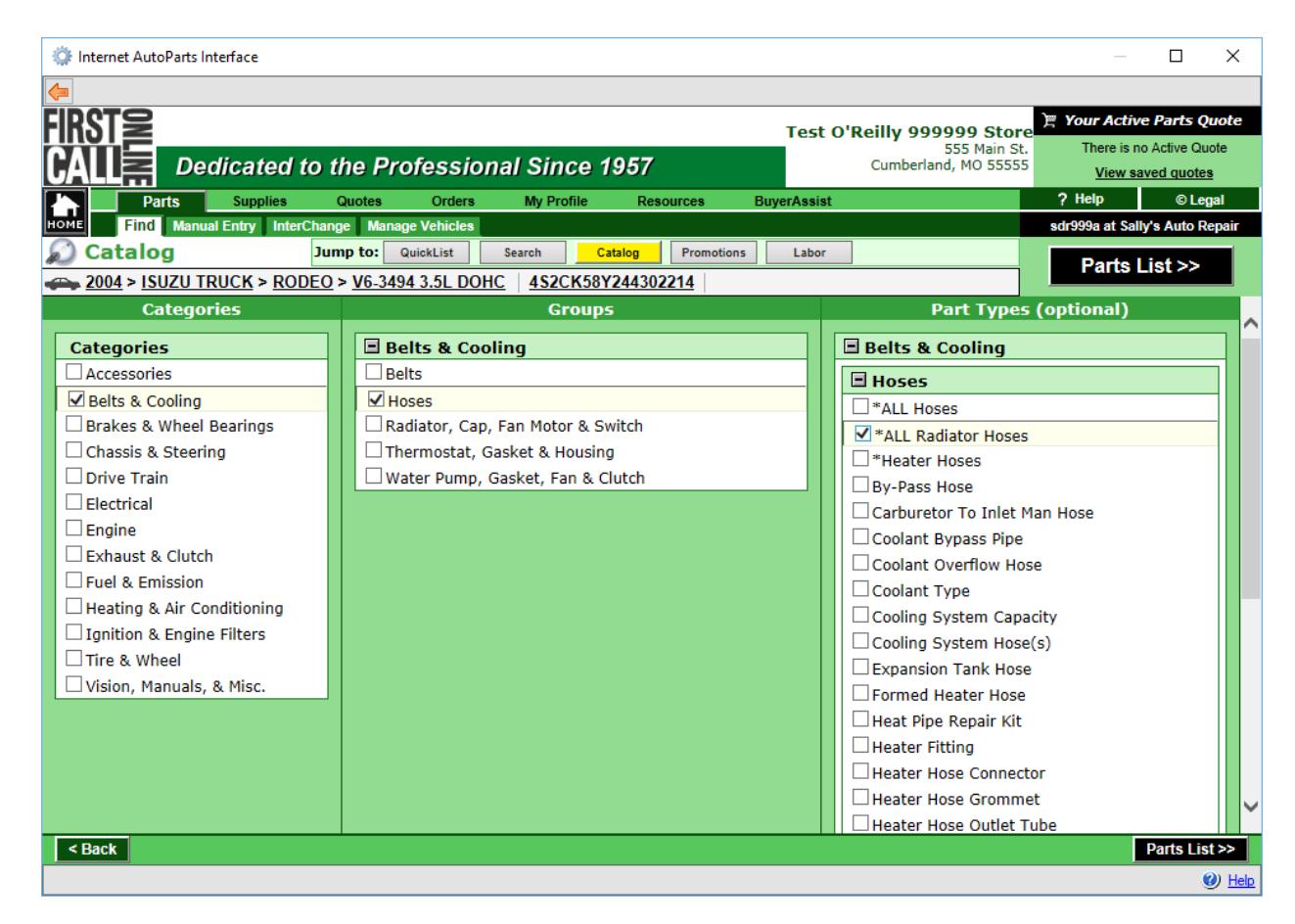

5. Select the part(s) you want to transfer and press <Add to Quote>.

| 🔅 Internet                  | t AutoPa      | rts Interface                     |                           |             |            |              |           |         |         |                                |                                       |                   |                                                  |                                     | ×             |
|-----------------------------|---------------|-----------------------------------|---------------------------|-------------|------------|--------------|-----------|---------|---------|--------------------------------|---------------------------------------|-------------------|--------------------------------------------------|-------------------------------------|---------------|
| <b>(</b> =                  |               |                                   |                           |             |            |              |           |         |         |                                |                                       |                   |                                                  |                                     |               |
| <b>FIRST</b><br><b>CALL</b> |               | Dedicated                         | to the Pr                 | ofessio     | onal Sin   | ce 1957      |           | Te      | est O'F | <b>Reilly 999</b><br>Cumberlan | <b>999 St</b><br>555 Main<br>d, MO 55 | ore<br>St.<br>555 | Your Active<br>There is no A<br><u>View save</u> | Parts Qu<br>Active Quo<br>ed quotes | uote<br>ote   |
|                             | Parts         | Supplies                          | Quotes                    | Orders      | My Pro     | ofile Re     | sources   | BuyerAs | ssist   |                                |                                       | ?                 | Help                                             | © Leg                               | al            |
|                             | Find <b>M</b> | Manual Entry Inter                | Change Mana               | ge Vehicles | Canadh     | Catalan      | Promotion |         | her     |                                |                                       | sd                | r999a at Sally'                                  | s Auto Re                           | pair          |
| 2004                        |               |                                   | DEO > V6-34               |             | HC 4\$20   | ~K58V24430   | 2214      |         |         | Edit Specific (                | onditions                             |                   | Add to Q                                         | uote >                              |               |
| <u>2004</u>                 | - <u>1302</u> |                                   | <u>520</u> + <u>10-54</u> | 54 5.5E DC  | <u>452</u> | 51(50124450  |           |         |         | East specific c                | onutions                              |                   | 2 p                                              | arts liste                          | d             |
| Status<br>Belts & Cor       | olina S       | Description                       | Mfg / Part                | # Years     |            | List         | Cost      | Exter   | nd Inqu | uire Qty                       | Ord                                   | er Urge           | nt Store                                         | N                                   | letw ^        |
| GATES                       | Jing >        | Expand                            |                           |             |            |              |           |         |         | -                              |                                       |                   |                                                  |                                     | —             |
| ⊘▼                          | $\checkmark$  | Upper Radiator<br>Or Coolant Hose | GAT 22377                 | 04 1        | Y          | 25.41        | 14.99     | 14.99   | •       | 1                              | ✓                                     |                   |                                                  |                                     |               |
| ⊘▼                          | $\sim$        | Lower Radiator<br>Or Coolant Hose | GAT 22376                 | 04 1        | Y          | 30.49        | 17.99     | 17.99   | •       | 1                              | ✓                                     |                   |                                                  |                                     |               |
|                             |               |                                   |                           |             |            |              |           |         |         |                                |                                       |                   | 2 p                                              | arts liste                          | d             |
|                             |               |                                   |                           |             |            |              |           |         |         |                                |                                       |                   |                                                  |                                     |               |
|                             |               |                                   |                           |             |            |              |           |         |         |                                |                                       |                   |                                                  |                                     |               |
|                             |               |                                   |                           |             |            |              |           |         |         |                                |                                       |                   |                                                  |                                     |               |
|                             |               |                                   |                           |             |            |              |           |         |         |                                |                                       |                   |                                                  |                                     |               |
|                             |               |                                   |                           |             |            |              |           |         |         |                                |                                       |                   |                                                  |                                     |               |
|                             |               |                                   |                           |             |            |              |           |         |         |                                |                                       |                   |                                                  |                                     |               |
|                             |               |                                   |                           |             |            |              |           |         |         |                                |                                       |                   |                                                  |                                     |               |
|                             |               |                                   |                           |             |            |              |           |         |         |                                |                                       |                   |                                                  |                                     |               |
|                             |               |                                   |                           |             |            |              |           |         |         |                                |                                       |                   |                                                  |                                     | ~             |
| <                           |               |                                   |                           |             |            |              |           |         |         |                                |                                       |                   |                                                  | 2                                   | >             |
| < Back                      |               |                                   |                           |             | Check      | Availability |           | Filter  |         | \$                             |                                       |                   | Add to C                                         | uote >                              |               |
|                             |               |                                   |                           |             |            |              |           |         |         |                                |                                       |                   |                                                  | <u>(</u>                            | ) <u>Help</u> |

6. Click **<Transfer Quote>** to add the part(s) to the work order.

| 🌼 Internet AutoParts Interface                                                      |                       |                        |                                         | — 🗆 X                                       |
|-------------------------------------------------------------------------------------|-----------------------|------------------------|-----------------------------------------|---------------------------------------------|
| <b>(</b> =                                                                          |                       |                        |                                         |                                             |
| FIRST                                                                               |                       |                        | Test O'Reilly 999999 Stor               | P Your Active Parts Quote                   |
| CALL Dedicated to the Prof                                                          | essional Since a      | 1957                   | Cumberland, MO 5555                     | 5 View active quote V Go                    |
| Parts Supplies Quotes                                                               | Orders My Profile     | Resources Buye         | rAssist                                 | ? Help © Legal                              |
| Active Quote Saved Quotes Recurring Quote                                           | otes                  | Catalan                | Labor                                   | sdr999a at Sally's Auto Repair              |
| Active Quote Add parts.                                                             |                       | Catalog Fromotions     | Labor                                   |                                             |
|                                                                                     |                       |                        |                                         |                                             |
| Quote Summary                                                                       | Last Updated: Ma      | ay 02, 2018 at 02:38   | S PM                                    | Quote Total: \$32.98                        |
| Description:                                                                        | \star Sh              | ipping Option: Deliver | <b>~</b>                                | Parts Total: \$32.98<br>Labor Total: \$0.00 |
| Date: May 02, 2018 at 02:38 PM<br>Created By: Service Dealer at Sally's Auto Repair | \star Pa              | yment Method: On Accou | unt V                                   |                                             |
| Message to Seller:                                                                  | РШ                    | rchase Order: 50032    |                                         |                                             |
|                                                                                     |                       |                        |                                         |                                             |
| PARTS 👄 2004 ISUZU TRUCK ROL                                                        | DEO V6-3494 3.5L D    | OHC                    | Vehic                                   | le Parts Total: \$32.98                     |
| Upper Radiator Or Coolant Hose                                                      | GAT-22377 25.41 1     | 4.99 <u>1</u> 25       | .41 14.99 Test O'Reilly                 | Warehouse                                   |
| Lower Radiator Or Coolant Hose                                                      | GAT-22376 30.49 1     | 7.99 1 30              | .49 17.99 Test O'Reilly                 | Warehouse                                   |
|                                                                                     |                       |                        |                                         |                                             |
|                                                                                     |                       |                        |                                         |                                             |
|                                                                                     |                       |                        |                                         |                                             |
|                                                                                     |                       |                        |                                         |                                             |
|                                                                                     |                       |                        |                                         |                                             |
|                                                                                     |                       |                        |                                         |                                             |
|                                                                                     |                       |                        |                                         | <u> </u>                                    |
|                                                                                     |                       |                        | 1 - · · · · · · · · · · · · · · · · · · | ·                                           |
| Save Quote Delete Quote                                                             | Undate Quote Drint Qu | ote Save As Decurring  | Decheck Availability \$                 | Transfor Quoto S                            |

7. Select your options and click **<Okay>**. (Alt + O) Note: You can order the parts *On the Fly* if you select *Order*.

| K E-Or | der Transfe  | er             |      |                                        |           |         |          | ×             |
|--------|--------------|----------------|------|----------------------------------------|-----------|---------|----------|---------------|
|        |              |                |      |                                        |           |         |          | 1             |
| Order  | Transfer     | Supplier       | Qty. | Description                            | Cost/Hrs. | Core \$ | Location |               |
|        | $\checkmark$ | OReilly Auto P | 1    | 22377 - Upper Radiator Or Coolant Hose | 14.99     | 0.00    |          | Okav          |
|        |              | OReilly Auto P | 1    | 22376 - Lower Radiator Or Coolant Hose | 17.99     | 0.00    |          |               |
|        |              |                |      |                                        |           |         |          | <u>C</u> lose |
|        |              |                |      |                                        |           |         |          |               |
|        |              |                |      |                                        |           |         |          |               |
|        |              |                |      |                                        |           |         |          |               |
|        |              |                |      |                                        |           |         |          |               |
|        |              |                |      |                                        |           |         |          |               |
|        |              |                |      |                                        |           |         |          |               |
|        |              |                |      |                                        |           |         |          |               |
|        |              |                |      |                                        |           |         |          |               |
|        |              |                |      |                                        |           |         |          |               |
|        |              |                |      |                                        |           |         |          |               |
|        |              |                |      |                                        |           |         |          |               |
|        |              |                |      |                                        |           |         |          |               |
|        |              |                |      |                                        |           |         |          |               |
|        |              |                |      |                                        |           |         |          |               |
|        |              |                |      |                                        |           |         |          |               |
|        |              |                |      |                                        |           |         |          |               |
|        |              |                |      |                                        |           |         |          |               |
|        |              |                |      |                                        |           |         |          | Help          |

Ordering Part(s) that has been Added (Step 2)

- 1. Select one of the parts that were added from the IAP interface.
- 2. Change the status to Order.

| 1 | Quick Estimat | <u>e</u> . | 🖗 Quick | Labor 🛛 🛄 Scan Barco | ode – 🐬 <u>Transfer to Revision</u> | Count | 2       | Total \$ | 0.     |
|---|---------------|------------|---------|----------------------|-------------------------------------|-------|---------|----------|--------|
|   | Status        |            | Qty.    | Part #               | Description                         |       | Each \$ | Total \$ | Techni |
| Ê | New           | $\sim$     | 1       | 22377                | Upper Radiator Or Coolar            | nt    | 0.00    | 0.00     |        |
| Ţ | New           | ~          | 1       | 22376                | Lower Radiator Or Coola             | nt    | 0.00    | 0.00     |        |
|   | Stock         |            |         |                      |                                     |       |         |          |        |
|   | New           |            |         |                      |                                     |       |         |          |        |
|   | Order         |            |         |                      |                                     |       |         |          |        |
|   | Receive       |            |         |                      |                                     |       |         |          |        |
|   | Return        |            |         |                      |                                     |       |         |          |        |
|   | Back          |            |         |                      |                                     |       |         |          |        |
|   | Done          |            |         |                      |                                     |       |         |          |        |

- 3. Click **<Order>** if prompted. (Alt + O)
- 4. If you have multiple parts brought over from IAP, select the parts you want to order and press **<Order>**. (Alt + O)

Back to Top

#### Adding Labor Item(s) from IAP to a Work Order

- **Back**: Navigates to the previous window of the browser.
- 1. Open the *Parts* section of the selected work order.
- 2. Click **<E-Order>**.
- 3. Select the supplier if prompted & click **<Select>**. (Alt + S)
- 4. Click **<Labor>**.
- 5. Navigate through the IAP interface to the labors and press <Next>.

| ACTIVANT.                        |                   | 🚉 Options | Summary 8 | 🕻 Jobs 🖷       | Labor |    |
|----------------------------------|-------------------|-----------|-----------|----------------|-------|----|
|                                  |                   | ( Name    |           | Concert & Port | K     | 1  |
|                                  |                   | Next      |           | Cancel & Rett  |       | L. |
| Vehicle : 2004 ISUZU TRUCK RODEO | V6-3494 3.5L DOHC |           |           |                |       | L. |
| Choose Category:                 | Choose Group:     |           |           |                |       |    |
| Categories                       | Belts & Cooling   |           |           |                |       |    |
| □ Ignition & Engine Filters      | All Groups        |           |           |                |       |    |
| ✓ Belts & Cooling                |                   |           |           |                |       |    |
| Fuel & Emission                  |                   |           |           |                |       |    |
| Electrical                       |                   |           |           |                |       |    |
| Heating & Air Conditioning       |                   |           |           |                |       |    |
| Brakes & Wheel Bearings          |                   |           |           |                |       |    |
| Chassis & Steering               |                   |           |           |                |       |    |
| Exhaust & Clutch                 |                   |           |           |                |       |    |
| Engine                           |                   |           |           |                |       |    |
| Drive Train                      |                   |           |           |                |       |    |
| Vision, Manuals, & Misc.         |                   |           |           |                |       |    |
| Tire & Wheel                     |                   |           |           |                |       |    |
| Accessories                      |                   |           |           |                |       |    |
| Labor Description Search         |                   |           |           |                |       | U. |
| Enter a Labor Description:       |                   |           |           |                |       |    |

6. Select the labor(s) you want to transfer and press **<Post & Return to Quote>**.

| 🔅 Internet AutoParts Interface |                                                                                                    |                                     |       |             |              | _ | ×             |
|--------------------------------|----------------------------------------------------------------------------------------------------|-------------------------------------|-------|-------------|--------------|---|---------------|
| <b>(</b>                       |                                                                                                    |                                     |       |             |              |   |               |
|                                |                                                                                                    |                                     |       |             |              |   | ^             |
| ACTIVAN                        | ν <b>τ</b>                                                                                                    | 🚉 Options 🗿 Summary 🍕               | Jobs  | <b>f</b> [] | bor          |   |               |
|                                | Post & Continue 📄 Post & Return 🗼                                                                              | Post & Return to Quote              | Cance | I & Retur   | n 🍒          |   |               |
| Vehicle : 2004                 | ISUZU TRUCK RODEO V6-3494 3.5L DOHC                                                                            |                                     |       | 2 Edi       | tConditions  |   |               |
| Select                         | Labor Operation Description                                                                                    | abor Rate Per Hr:\$ 99.99.          | Hrs   | Warr        | Skill<br>Lvl |   |               |
| Belts & Cooli                  | ing > Cooling                                                                                                  |                                     |       |             |              |   |               |
| ✓ Diag<br>Inclu                | nosis Cooling System<br>Ides: Pressure test for leaks, inspect Belts and Hoses a                               | nd test Radiator Cap.;              | 0.4   | 0.4         | D            |   |               |
| ✓ Flus                         | h Cooling System                                                                                               |                                     | 0.7   | 0.7         | D            |   |               |
|                                | erse Clean & Flush Cooling System<br>S NOT include Remove and Replace Thermostat and Ho                        | ses.;                               | 1.0   | 1.0         | D            |   |               |
| Rem                            | ove & Replace Coolant Reservoir                                                                                |                                     | 0.3   | 0.3         | D            |   |               |
| Rem                            | ove & Replace Fan Clutch                                                                                       |                                     | 0.7   | 0.7         | D            |   |               |
| Rem                            | ove & Replace Radiator                                                                                         |                                     | 1.6   | 1.6         | D            |   |               |
| Rem                            | ove & Replace Radiator Hose - Both                                                                             |                                     | 1.5   | 1.5         | D            |   |               |
| Rem                            | ove & Replace Radiator Hose - Lower                                                                            |                                     | 1.0   | 1.0         | D            |   |               |
| Rem                            | ove & Replace Radiator Hose - Upper                                                                            |                                     | 0.7   | 0.7         | D            |   |               |
| Rem                            | ove & Replace Thermostat                                                                                       |                                     | 2.7   | 2.0         | D            |   |               |
| Rem<br>NOT                     | ove & Replace Water Jacket Plugs - One<br>E: The following is to be used in conjunction with other             | operations to gain access to Plugs. | , 0.5 | 0.5         | с            |   |               |
| Rem<br>NOT                     | ove & Replace Water Jacket Plugs - Each Additional<br>E: The following is to be used in conjunction with other | operations to gain access to Plugs. | , 0.3 | 0.3         | с            |   |               |
| Rem                            | ove & Replace Water Pump                                                                                       |                                     | 3.6   | 2.1         | в            |   |               |
| Belts & Cooli                  | ing > Cooling                                                                                                  |                                     |       |             |              |   |               |
| Diag                           | nosis Cooling System<br>Ides: Pressure test for leaks, inspect Belts and Hoses a                               | nd test Radiator Cap.;              | 0.4   | 0.4         | D            |   |               |
| Flus                           | h Cooling System                                                                                               |                                     | 0.7   | 0.7         | D            |   | ~             |
|                                |                                                                                                    |                                     |       |             |              |   | ) <u>Help</u> |

7. Click **<Transfer Quote>** (Alt + T) to add the labor(s) to the work order.

| 🔅 Internet AutoParts Interface                                          |                 |                |                   |                      |                             |                  |                      | ×             |
|-------------------------------------------------------------------------|-----------------|----------------|-------------------|----------------------|-----------------------------|------------------|----------------------|---------------|
| <b>(</b>                                                                |                 |                |                   |                      |                             |                  |                      |               |
| FIRST                                                                   |                 |                |                   | Test O'Reilly 999    | 999 Store                   | ) Your Active    | e Parts Qu           | ote           |
| CALL Dedicated to the Pro                                               | fessional Si    | ince 1957      | /                 | Cumberlar            | 555 Main St.<br>d, MO 55555 | View active quot | subtotal: \$3<br>e 🗸 | 2.98<br>Go    |
| Parts Supplies Quotes                                                   | Orders My       | Profile R      | esources Buye     | erAssist             |                             | ? Help           | © Lega               | 1             |
| HOME Active Quote Saved Quotes Recurring G                              | uotes           |                |                   |                      |                             | sdr999a at Sally | y's Auto Rep         | pair          |
| Active Quote Add parts:                                                 | QuickList Searc | ch Catalo      | g Promotions      | Labor                |                             |                  |                      |               |
|                                                                         |                 |                |                   |                      |                             |                  |                      | _             |
| Quote Summary                                                           | Last Update     | ed: May 02,    | 2018 at 02:53     | РМ                   | Qu                          | ote Total:       | \$142.97             | ^             |
| Description:                                                            |                 | \star Shipping | Option: Deliver   | ~                    |                             | Parts Tota       | al: \$32.98          |               |
| Date: May 02, 2018 at 02:50 PM                                          |                 | \star Payment  | Method: On Accou  | nt 🗸                 |                             | Labor Total      | : \$109.99           |               |
| Created By: Service Dealer at Sally's Auto Repair<br>Message to Seller: |                 | Purchase       | Order:            |                      |                             |                  |                      |               |
|                                                                         |                 |                |                   |                      |                             |                  |                      | -             |
| PARTS 👄 2004 ISUZU TRUCK RO                                             | DDEO V6-3494    | 3.5L DOHC      |                   |                      | Vehicle                     | Parts Total      | : \$32.98            |               |
| Status Labor Description                                                | Part #          | List Cost      | Qty Extended      | List Extended Cost   | Locatio                     | n Urge           | nt Remove            | 9             |
| Lower Radiator Or Coolant Hose                                          | GAT-22376       | 30.40 17.00    | 1 23              | 14.99                | Test O'Reilly Wa            | arehouse         |                      |               |
|                                                                         | GAT 22510       | 50.45 11.55    | _1                |                      | Tool o Romy The             |                  |                      | 11            |
| LABOR<br>Status Labor Description                                       | Labor           | r Rate Cost    | Timo              | Extended Lie         | t Ev                        | tended Cost      | Remove               |               |
| Diagnosis Cooling System                                                | 99.             | .99 99.99      | 0.4000            | 40.00                |                             | 40.00            |                      |               |
| Flush Cooling System                                                    | 99.             | .99 99.99      | 0.7000            | 69.99                |                             | 69.99            |                      |               |
|                                                                         |                 |                |                   |                      |                             |                  |                      |               |
|                                                                         |                 |                |                   |                      |                             |                  |                      |               |
|                                                                         |                 |                |                   |                      |                             |                  |                      |               |
|                                                                         |                 |                |                   |                      |                             |                  |                      | ~             |
| Save Quote Delete Quote                                                 | Update Quote    | Print Quote    | Save As Recurring | Recheck Availability | \$                          | Trans            | sfer Quote           | >             |
|                                                                         |                 |                |                   | 1                    |                             |                  | 0                    | ) <u>Help</u> |

8. Select your options and click **<Okay>**. (Alt + O) Note: You can order the parts *On the Fly* if you select *Order*.

|       |              | r              |      |                                        |           |         |          |       |
|-------|--------------|----------------|------|----------------------------------------|-----------|---------|----------|-------|
|       |              |                |      |                                        |           |         |          |       |
| Order | Transfer     | Supplier       | Qty. | Description                            | Cost/Hrs. | Core \$ | Location |       |
|       |              |                |      | Diagnosis Cooling System               | 0.40      |         |          | Okay  |
|       |              |                |      | Flush Cooling System                   | 0.70      |         |          |       |
|       | $\checkmark$ | OReilly Auto P | 1    | 22377 - Upper Radiator Or Coolant Hose | 14.99     | 0.00    |          | Close |
|       |              | OReilly Auto P | 1    | 22376 - Lower Radiator Or Coolant Hose | 17.99     | 0.00    |          |       |
|       |              |                |      |                                        |           |         |          |       |
|       |              |                |      |                                        |           |         |          |       |

Ordering Part(s) for Inventory from IAP

- Back: Navigates to the previous window of the browser.
- 1. Click **<Internet Order>** from the *Purchase Order*, or *Items on Order* window.
- 2. Select the supplier if prompted & click <Select>. (Alt + S)
- 3. Select a vehicle from the IAP interface.

| 🔅 Internet AutoParts Interface                       | — 🗆 X                                                              |
|------------------------------------------------------|--------------------------------------------------------------------|
| <b>(</b>                                             |                                                                    |
| <b>CALL</b> Dedicated to the Professional Since 1957 | Test O'Reilly 999999 Store<br>555 Main St.<br>Cumberland, MO 55555 |
| Parts Supplies Quotes Orders My Profile Resources    | BuyerAssist ? Help © Legal                                         |
| HOME Find Manual Entry InterChange Manage Vehicles   | sdr999a at Sally's Auto Repair                                     |
| Find Parts Jump to: QuickList Search Catalog Promot  | tions Labor Change default Regin SS                                |
| Year > Click Year to select a vehicle.               | Begin                                                              |
| Choose an existing Vehicle Enter a                   | new Vehicle                                                        |
| Search: On: Description V Search Reset Power B       | 30x See examples                                                   |
| Date Vear Make Model Description                     | Select Vehicle Clear Vehicle                                       |
| 05-02 2004 ISUZU TRUCK RODEO                         | l or Vehicle information.                                          |
| 05-02 2004 ISUZU TRUCK RODEO Search                  | for Parts                                                          |
| 05-01 2001 HOT FORD TRUCK F150 PICKUP Part TV        | Ine: Search Parts Search Clear                                     |
| 05-01 2001 HOT FORD TRUCK F150 PICKUP                |                                                                    |
| 05-01 2001 HOT FORD TRUCK F150 PICKUP Select a       | a new Vehicle by Year                                              |
| 05-01 2001 HOT FORD TRUCK F150 PICKUP 2019           | 2010 2000 1990 1980 1970                                           |
| 05-01 2001 HOT FORD TRUCK F150 PICKUP 2018           | 2009 1999 1989 1979 1969                                           |
| 05-01 2001 HOT FORD TRUCK F150 PICKUP 2017           | 2008 1998 1988 1978 1968                                           |
| 05-01 2001 HOT FORD TRUCK F150 PICKUP 2016           | 2007 1997 1987 1977 1967                                           |
| 05-01 2001 HOT FORD TRUCK F150 PICKUP 2015           | 2006 1996 1986 1976 1966                                           |
| 05-01 2001 HOT FORD TRUCK F150 PICKUP 2014           | 2005 1995 1985 1975 1965                                           |
| 05-01 2001 HOT FORD TRUCK F150 PICKUP 2013           | 2004 1994 1984 1974 1964                                           |
| 05-01 2001 HOT FORD TRUCK F150 PICKUP 2012           | 2003 1993 1983 1973 1963                                           |
| 05-01 2001 HOT FORD TRUCK F150 PICKUP 2011           | 2002 1992 1982 1972 1962                                           |
| 05-01 2001 HOT FORD TRUCK F150 PICKUP                | 2001 1991 1981 1971                                                |
| 05-01 2001 HOT FORD TRUCK F150 PICKUP                | from the Ouickpicks below                                          |
| 05-01 2001 HUT FORD TRUCK F150 PICKUP                | ry & Cables Brake Pads/Shoes Rear Shocks & Struts                  |
| 05-01 2001 HOT FORD TRUCK F150 PICKUP                | ovcent Timing Proke Peters Front & Pear Shocks & Shocks & Shocks   |
| US-01 2001 HOT FORD TRUCK F150 PICKUP                |                                                                    |
|                                                      |                                                                    |
|                                                      | Renin >>                                                           |
|                                                      | (i) Help                                                           |

4. Navigate through the IAP interface to the parts.

| 🔅 Internet AutoParts Interface                                                                                                    |                                                                                                    | — 🗆 X                                                                                                    |
|----------------------------------------------------------------------------------------------------|----------------------------------------------------------------------------------------------------|----------------------------------------------------------------------------------------------------|
| <b>(</b>                                                                                                    |                                                                                                    |                                                                                                    |
| FIRST       Dedicated to t         Parts       Supplies         Find       Manual Entry         InterChan       Jur         Catalog       Jur         2004 > ISUZU TRUCK > RODEO                                                                                                    | T<br>Che Professional Since 1957<br>Quotes Orders My Profile Resources BuyerA<br>ge Manage Vehicles<br>mp to: QuickList Search Catalog Promotions L<br>> V6-3494 3.5L DOHC 4S2CK58Y244302214 | est O'Reilly 999999 Store<br>S55 Main St.<br>Cumberland, MO S5555<br>Assist ? Help @Legal<br>sdr999a at Sally's Auto Repair<br>Labor Parts List >>                                                                                                    |
| Categories                                                                                                    | Groups                                                                                                    | Part Types (optional)                                                                                                    |
| Categories         Accessories         Belts & Cooling         Brakes & Wheel Bearings         Chassis & Steering         Drive Train         Electrical         Engine         Exhaust & Clutch         Fuel & Emission         Heating & Air Conditioning         Ignition & Engine Filters         Tire & Wheel         Vision, Manuals, & Misc. | Belts & Cooling Belts  Hoses Radiator, Cap, Fan Motor & Switch Thermostat, Gasket & Housing Water Pump, Gasket, Fan & Clutch                                                                 | Belts & Cooling  Hoses  '*ALL Hoses '*ALL Radiator Hoses '*ALL Radiator Hoses '*Heater Hoses By-Pass Hose Carburetor To Inlet Man Hose Coolant Bypass Pipe Coolant Overflow Hose Coolant Type Cooling System Capacity Cooling System Hose(s) Expansion Tank Hose Formed Heater Hose Heat Pipe Repair Kit Heater Fitting Heater Hose Connector Heater Hose Grommet Heater Hose Outlet Tube |
| < Back                                                                                                    |                                                                                                    | Parts List >>                                                                                                    |

5. Select the part(s) you want to order and press **<Add to Quote>**.

| 🔅 Internet                  | t AutoPa | rts Interface                     |             |            |            |           |           |          |          |                                |                                       |         |                                                  |                                     | Х        |
|-----------------------------|----------|-----------------------------------|-------------|------------|------------|-----------|-----------|----------|----------|--------------------------------|---------------------------------------|---------|--------------------------------------------------|-------------------------------------|----------|
| <b>(</b> =                  |          |                                   |             |            |            |           |           |          |          |                                |                                       |         |                                                  |                                     |          |
| <b>FIRST</b><br><b>Call</b> | ONLINE   | Dedicated                         | to the Pr   | ofessio    | onal Since | 1957      |           | Tes      | st O'R   | e <b>illy 999</b><br>Cumberlan | <b>999 St</b><br>555 Main<br>d, MO 55 | St. 555 | Your Active<br>There is no A<br><u>View save</u> | Parts Que<br>ctive Quot<br>d quotes | ote<br>e |
|                             | Parts    | Supplies                          | Quotes      | Orders     | My Profile | Reso      | ources    | BuyerAss | ist      |                                |                                       | ?       | Help                                             | © Lega                              | l        |
|                             |          | Manual Entry Inter                | Jump to:    | QuickList  | Search     | Catalog   | Promotion | 5 Lab    | or       |                                |                                       | 30      | 1999a at Sally's                                 | Auto Rep                            | Jair     |
| 2004                        | > ISUZ   | U TRUCK > ROI                     | DEO > V6-34 | 94 3.5L DO | HC 4S2CK5  | 68Y244302 | 214       |          |          | Edit Specific C                | onditions                             |         | Add to Q                                         | iote >                              |          |
| Statue                      | _        | Description                       | Mfg / Dart  | # Voars    |            | Liet      | Cost      | Extond   | l Inqui  | ro Otv                         | Orde                                  | n Urgo  | 2 p                                              | arts listed                         |          |
| Belts & Coo                 | oling >  | Expand Hoses                      | s > Radia   | ntor Hose  |            | LIJL      | Cost      | Exterio  | i inqui  | ie Qiy<br>→                    | Olue                                  | i Uigei | it store                                         | N                                   |          |
| GATES                       |          |                                   |             |            |            |           |           |          |          |                                |                                       |         |                                                  |                                     |          |
| ⊘▼                          | $\sim$   | Upper Radiator<br>Or Coolant Hose | GAT 22377   | 04 1       | Y          | 25.41     | 14.99     | 14.99    | →        | 1                              |                                       |         |                                                  |                                     |          |
| ⊘▼                          | $\sim$   | Lower Radiator<br>Or Coolant Hose | GAT 22376   | 04 1       | Y          | 30.49     | 17.99     | 17.99    | <b>÷</b> | 1                              |                                       |         |                                                  |                                     |          |
|                             |          |                                   |             |            |            |           |           |          |          |                                |                                       |         | 2 p                                              | arts listed                         | ī –      |
|                             |          |                                   |             |            |            |           |           |          |          |                                |                                       |         |                                                  |                                     |          |
|                             |          |                                   |             |            |            |           |           |          |          |                                |                                       |         |                                                  |                                     |          |
|                             |          |                                   |             |            |            |           |           |          |          |                                |                                       |         |                                                  |                                     |          |
|                             |          |                                   |             |            |            |           |           |          |          |                                |                                       |         |                                                  |                                     |          |
|                             |          |                                   |             |            |            |           |           |          |          |                                |                                       |         |                                                  |                                     |          |
|                             |          |                                   |             |            |            |           |           |          |          |                                |                                       |         |                                                  |                                     |          |
|                             |          |                                   |             |            |            |           |           |          |          |                                |                                       |         |                                                  |                                     |          |
|                             |          |                                   |             |            |            |           |           |          |          |                                |                                       |         |                                                  |                                     |          |
|                             |          |                                   |             |            |            |           |           |          |          |                                |                                       |         |                                                  |                                     | ~        |
| <                           | 1        |                                   |             |            |            |           |           |          | 1 -      |                                |                                       |         |                                                  | >                                   |          |
| < Back                      |          |                                   |             |            | Check Ava  | ilability |           | Filter   |          | S                              |                                       |         | Add to Q                                         | uote >                              |          |
|                             |          |                                   |             |            |            |           |           |          |          |                                |                                       |         |                                                  | 0                                   | Help     |

6. Click **<Send Order>** (Alt + O) to order the part(s).

| Test O'Reilly 999999 Store From Control Parts Quote                                                                                                    |    |
|----------------------------------------------------------------------------------------------------|----|
| Test O'Reilly 999999 Store                                                                                                    |    |
| 555 Main St. Items: 2 Subtotal: \$32.9                                                                                                    | 8  |
| CALLS Dedicated to the Professional Since 1957                                                                                                    | Go |
| Parts Supplies Quotes Orders My Profile Resources BuyerAssist ? Help © Legal                                                                                                    |    |
| Active Quote Saved Quotes Reculting Quotes Add parts: QuickList Search Catalog Promotions Labor                                                                                  |    |
|                                                                                                    |    |
| Quote Summary         Last Updated: May 02, 2018 at 03:04 PM         Quote Total: \$32.98                                                                                        | ^  |
| Description: Parts Total: \$32.98                                                                                                    |    |
| Date: May 02, 2018 at 03:04 PM * Payment Method: On Account V Created By: Service Dealer at Sally's Auto Repair Purchase Order: 0                                                |    |
| Message to Seller:                                                                                                    |    |
|                                                                                                    |    |
| PARTS 2004 ISUZU TRUCK RODEO V6-3494 3.5L DOHC Vehicle Parts Total: \$32.98 Status Labor Description Dart # List Cost Ofv Extended List Extended Cost Location Urgent Pamove     |    |
| C L Upper Radiator Or Coolant Hose GAT-22377 25.41 14.99 1 25.41 14.99 Test O'Reilly Warehouse                                                                                   |    |
| O         L         Lower Radiator Or Coolant Hose         GAT-22376         30.49         17.99         1         30.49         17.99         Test O'Reilly Warehouse         I |    |
|                                                                                                    |    |
|                                                                                                    |    |
|                                                                                                    |    |
|                                                                                                    |    |
|                                                                                                    |    |
|                                                                                                    |    |
|                                                                                                    |    |
|                                                                                                    |    |
| Save Quote Delete Quote Update Quote Print Quote Save As Recurring Recheck Availability \$ Send Order >                                                                          |    |

## IAP Order Responses

• Success

| Part Ordered Successfully |                                                                                                    |  |
|---------------------------|----------------------------------------------------------------------------------------------------|--|
| ()                        | The part has been ordered from OReilly Auto Parts (IAP) successfully!                                                                               |  |
|                           | Part #: RADIATR HOSE<br>Description: Upper Radiator Or Coolant Hose<br>Mfg:<br>Cost \$: 14.99<br>Core \$: 0.00<br>Qty. Ordered: 1<br>Qty. Filled: 1 |  |
|                           | ОК                                                                                                    |  |

# • Not Fulfilled Completely

| PARTIAL | ORDER SUCCESSFULL                                                                                                    | × |
|---------|----------------------------------------------------------------------------------------------------|---|
|         | The part has been ordered from OReilly Auto Parts (IAP) but<br>the quantity you ordered was not fulfilled completely! |   |
|         | Part #: MGL51393<br>Description:<br>Mfg: MGD<br>Cost \$: 4.69<br>Core \$: 0.00<br>Qty. Ordered: 2<br>Qty. Filled: 1   |   |
|         | ОК                                                                                                    |   |

• Not Fulfilled

| SUPPLIEF | R OUT OF STOCK                                                                                                    | × |
|----------|----------------------------------------------------------------------------------------------------|---|
|          | There is no available quantity from OReilly Auto Parts (IAP)<br>SUPPLIER OUT OF STOCK<br>Part #: RADIATR HOSE<br>Description: Upper Radiator Or Coolant Hose<br>Mfg:<br>Cost \$: 14.99<br>Core \$: 0.00<br>Qty. Ordered: 1<br>Qty. Filled: 0 |   |
|          | OK                                                                                                    |   |

## Back to Top

See Also: <u>IAP Interface</u>